## Bugku之Crypto(前十部分WP)

| <ul> <li>         F 2022-04-26 18:56:14 发布         S3</li></ul> |
|-----------------------------------------------------------------|
| →                                                               |
| 二、 ok                                                           |
| 三、[+-<>]                                                        |
| 四、把猪困在猪圈里                                                       |
| 五、你喜欢下棋吗                                                        |
| 六、小山丘的秘密                                                        |
| 七、EN-气泡                                                         |
| 八、你以为是md5吗                                                      |
| 九、 <b>Math&amp;English</b>                                      |
| +√ easy_crypto                                                  |
|                                                                 |

题目描述给了这个

这一看就知道是摩斯密码(由.和-组成)

随便找一个在线解码器摩斯电码转换\_摩斯密码翻译器-在线工具 (all-tool.cn)

| 分割 /                         | ///////////,              | ///////               |    |  |
|------------------------------|---------------------------|-----------------------|----|--|
| FLAG%u7bD3FCBF17F9399504%u7d | 1                         | 长 - ● 新码 ● 新码 ● 20 复制 | 短. |  |
|                              | G%u7bD3FCBF17F9399504%u7d |                       |    |  |

#### 解码得到FLAG%u7bD3FCBF17F9399504%u7d

上面%u7b和%u7d分别代表{和},然后把字母全换成小写就是flag了

## 二、**ok**

#### 下载打开文件

| Ξ  | =     | fi    | le.tx | t     |      |      |      |      |       | $\times$ | -    | ┝     |      |      |       |  |  |
|----|-------|-------|-------|-------|------|------|------|------|-------|----------|------|-------|------|------|-------|--|--|
|    |       |       |       |       |      |      |      |      |       |          |      |       |      |      |       |  |  |
| 1  | þok.  | Ook.  | Ook.  | 0ok.  | Ook. | Ook. | Ook. | Ook. | Ook.  | Ook.     | Ook. | Ook.  | Ook. | Ook. | 0ok.  |  |  |
| 2  | 0ok.  | 0ok.  | Ook.  | 0ok.  | 0ok. | 0ok! | 0ok? | 0ok! | 0ok!  | 0ok.     | 0ok? | 0ok.  | 0ok. | 0ok. | 0ok.  |  |  |
| З  | 0ok.  | 0ok.  | Ook.  | 0ok.  | 0ok. | Ook. | 0ok. | 0ok. | 0ok.  | 0ok.     | Ook. | 0ok.  | 0ok. | Ook. | 0ok.  |  |  |
| 4  | 0ok.  | 0ok?  | Ook.  | 0ok?  | 0ok! | Ook. | 0ok? | Ook. | Ook.  | 0ok.     | Ook. | 0ok!  | Ook. | Ook. | Ook.  |  |  |
| 5  | 0ok.  | 0ok.  | Ook.  | 0ok.  | 0ok. | Ook. | 0ok. | 0ok. | 0ok.  | 0ok.     | 0ok! | 0ok.  | 0ok? | Ook. | 0ok.  |  |  |
| 6  | 0ok.  | Ook.  | Ook.  | 0ok.  | Ook. | 0ok! | 0ok? | 0ok! | 0ok!  | 0ok.     | Ook? | 0ok!  | 0ok! | 0ok! | 0ok ! |  |  |
| 7  | 0ok!  | 0ok!  | 0ok?  | 0ok.  | 0ok? | 0ok! | Ook. | 0ok? | 0ok!  | 0ok!     | 0ok! | 0ok!  | 0ok! | 0ok. | 0ok.  |  |  |
| 8  | 0ok.  | Ook.  | Ook.  | 0ok.  | 0ok. | Ook. | 0ok. | Ook. | 0ok.  | 0ok.     | Ook. | 0ok!  | Ook. | Ook? | Ook.  |  |  |
| 9  | 0ok.  | Ook.  | Ook.  | 0ok.  | Ook. | Ook. | 0ok. | Ook. | 0ok!  | 0ok?     | 0ok! | 0ok!  | Ook. | Ook? | Ook.  |  |  |
| 10 | 0ok.  | 0ok.  | 0ok.  | 0ok.  | 0ok. | Ook. | 0ok. | 0ok? | 0ok.  | 0ok?     | 0ok! | 0ok.  | 0ok? | 0ok. | 0ok.  |  |  |
| 11 | 0ok.  | 0ok.  | Ook.  | 0ok.  | 0ok. | Ook. | 0ok! | Ook. | 0ok?  | 0ok.     | Ook. | 0ok.  | Ook. | Ook. | Ook.  |  |  |
| 12 | 0ok.  | Ook.  | Ook.  | 0ok.  | 0ok. | Ook. | Ook. | Ook. | 0ok.  | Ook.     | Ook. | 0ok!  | 0ok? | 0ok! | 0ok!  |  |  |
| 13 | Ook.  | 0ok?  | 0ok!  | 0ok!  | 0ok! | 0ok! | 0ok! | 0ok! | 0ok!  | 0ok!     | 0ok! | 0ok!  | 0ok! | 0ok! | 0ok!  |  |  |
| 14 | 0ok!  | 0ok!  | 0ok!  | 0ok?  | Ook. | Ook? | 0ok! | Ook. | 0ok?  | 0ok!     | 0ok! | 0ok!  | 0ok! | 0ok! | 0ok!  |  |  |
| 15 | 0ok!  | 0ok!  | 0ok!  | 0ok!  | 0ok! | 0ok! | 0ok! | 0ok! | 0ok!  | 0ok!     | 0ok! | 0ok!  | 0ok! | 0ok! | 0ok!  |  |  |
| 16 | 0ok!  | 0ok!  | Ook.  | 0ok?  | Ook. | Ook. | 0ok. | Ook. | Ook.  | 0ok.     | Ook. | Ook.  | Ook. | Ook. | 0ok.  |  |  |
| 17 | 0ok.  | Ook.  | Ook.  | Ook.  | 0ok! | Ook? | 0ok! | 0ok! | Ook.  | 0ok?     | Ook. | Ook.  | Ook. | Ook. | Ook.  |  |  |
| 18 | Ook.  | 0ok.  | Ook.  | Ook.  | Ook. | Ook. | Ook. | Ook. | Ook.  | 0ok?     | Ook. | 0ok?  | 0ok! | Ook. | 0ok?  |  |  |
| 19 | 0ok!  | 0ok.  | 0ok?  | 0ok.  | 0ok. | Ook. | Ook. | Ook. | 0ok.  | 0ok.     | Ook. | 0ok.  | 0ok. | Ook. | 0ok.  |  |  |
| 20 | Ook.  | 0ok!  | Ook?  | 0ok!  | 0ok! | Ook. | 0ok? | 0ok! | 0ok!  | 0ok!     | 0ok! | 0ok!  | 0ok! | 0ok! | 0ok!  |  |  |
| 21 | 0ok!  | 0ok!  | 0ok!  | 0ok!  | Ook? | Ook. | 0ok? | Ook! | Ook.  | 0ok?     | 0ok! | 0ok!  | 0ok! | 0ok! | 0ok!  |  |  |
| 22 | 0ok!  | 0ok!  | 0ok!  | 0ok!  | 0ok! | 0ok! | 0ok! | 0ok! | 0ok!  | 0ok!     | 0ok! | 0ok!  | 0ok! | 0ok! | 0ok!  |  |  |
| 23 | 0ok!  | Ook.  | Ook.  | 0ok.  | Ook. | Ook. | Ook. | Ook. | Ook.  | Ook.     | Ook. | Ook.  | Ook. | Ook. | 0ok!  |  |  |
| 24 | 0ok.  | 0ok!  | 0ok!  | 0ok!  | 0ok! | 0ok! | 0ok! | 0ok! | 0ok!  | 0ok!     | 0ok! | 0ok!  | Ook. | 0ok? | Ook.  |  |  |
| 25 | Ook.  | Ook.  | Ook.  | Ook.  | Ook. | Ook. | Ook. | Ook. | Ook.  | Ook.     | Ook. | Ook.  | Ook! | Ook? | Ook!  |  |  |
| 26 | Ook!  | Ook.  | Ook?  | Ook.  | Ook. | Ook. | Ook. | Ook. | Ook.  | Ook.     | Ook. | Ook.  | Ook. | Ook. | Ook.  |  |  |
| 27 | OOK?  | Ook.  | OOK?  | Ook!  | Ook. | Ook? | Ook. | Ook. | OOK.  | Ook.     | 00K. | OOK.  | Ook. | 00K. | Ook.  |  |  |
| 28 | Ook.  | Ook.  | Ook.  | Ook.  | Ook. | Ook. | Ook. | Ook. | Ook.  | Ook.     | Ook. | Ook.  | Ook. | Ook. | Ook.  |  |  |
| 29 | Ook!  | Ook.  | Ook.  | Ook.  | Ook. | Ook. | Ook! | Ook. | Ook?  | Ook.     | Ook. | Ook.  | Ook. | Ook. | Ook.  |  |  |
| 30 | OOK.  | Ook.  | OOK.  | OOK.  | Ook. | OOK. | OOK. | Ook. | OOK.  | Ook!     | Ook? | OOK!  | Ook! | OOK. | Ook?  |  |  |
| 31 | Ook!  | Ook?  | Ook!  | Ook!  | Ook? | Ook! | Ook! | Ook! | Ook!  | Ook!     | Ook! | Ook!  | Ook! | Ook! | Ook   |  |  |
| 32 | UOK.  | OOKP  | OOK!  | OOK.  | OOKP | UOK! | OOK. | OOK! | OOK.  | OOK!     | UOK! | UOK ! | OOK! | UOK! | OOK.  |  |  |
| 22 | UOK!  | 00K!  | OOK!  | UOK!  | OOK! | UOK. | OOK. | OOK. | UOK!  | OOK.     | OOK? | UOK.  | OOK. | OOK. | UOK.  |  |  |
| 24 | Ook.  | Ook.  | Ook.  | 00K.  | Ook. | Ook. | Ook. | Ook. | Ook.  | Ook.     | Ook. | Ook!  | Ookr | Ook! | Ook ! |  |  |
| 35 | Ook.  | Ook?  | Ook.  | Ook?  | Ook. | Ook. | Ook? | Ook. | Ook.  | Ook?     | Ook. | Ook.  | Ook. | Ook. | Ook.  |  |  |
| 30 | Ook.  | Ook:  | Ook.  | Ook:  | Ook: | Ook. | Ook: | Ook: | Ook I | Ook?     | Ook1 | Ook I | Ook. | Ook? | Ook I |  |  |
| 38 | Ook I | Ook I | Ook!  | Ook I | Ook! | Ook! | Ook! | Ook! | Ook!  | Ook!     | Ook! | Ook?  | Ook. | Ook? | Ook I |  |  |
| 29 | Ook:  | Ook?  | Ook!  | Ook!  | Ook! | Ook! | Ook! | Ook! | Ook!  | Ook!     | Ook! | Ook!  | Ook! | Ook! | Ook I |  |  |
| 10 | Ook I | Ook!  | Ook!  | Ook!  | Ook! | Ook! | Ook! | Ook! | Ook:  | Ook!     | Ook! | Ook!  | Ook! | Ook! | Ook I |  |  |
| 40 | Ook!  | 0ok1  | Ook!  | Ook : | Ook? | Ook: | Ook: | Ook: | Ook.  | Ook:     | Ook: | Ook . | Ook: | Ook: | Ook.  |  |  |
| 42 | Ook.  | Ook.  | Ook.  | 0ok1  | Ook? | Ook! | Ook! | Ook. | 0ok?  | Ook.     | Ook. | Ook.  | Ook. | Ook. | Ook.  |  |  |
| 43 | Ook.  | Ook.  | Ook   | Ook.  | Ook. | Ook. | Ook? | Ook. | Ook?  | OokI     | Ook. | Ook?  | Ook. | Ook  | Ook.  |  |  |
| 4A | Ook   | Ook.  | Ook.  | Ook.  | Ook. | Ook. | Ook: | Ook. | Ook.  | Ook:     | Ook. | Ook.  | Ook. | Ook. | Ook.  |  |  |
| 45 | Ook.  | Ook.  | Ook.  | Ook.  | Ook. | Ook. | Ook! | Ook. | Ook?  | Ook.     | Ook. | Ook.  | Ook. | Ook. | Ook.  |  |  |
| 46 | Ook.  | Ook.  | Ook.  | Ook . | Ook. | Ook! | Ook? | Ook! | 0ok   | Ook.     | Ook? | Ook.  | Ook. | Ook. | Ook.  |  |  |
| 47 | 0ok   | Ook.  | Ook.  | Ook . | Ook. | Ook. | Ook? | Ook. | Ook?  | 0ok!     | Ook. | Ook?  | Ook. | Ook. | Ook.  |  |  |
| 48 | 0ok   | 0ok   | Ook   | 0ok I | Ook  | Ook? | 0ok  |      |       |          |      |       |      |      |       |  |  |
|    |       | Jon . |       | 2011  |      | son: |      |      |       |          |      |       |      |      |       |  |  |

| Home Projects Services Personal Sh                                                                                                    | op 🛛 Search                                                                                                    | Q                                                                                                    |
|----------------------------------------------------------------------------------------------------|----------------------------------------------------------------------------------------------------|----------------------------------------------------------------------------------------------------|
| This tool can run programs written in the <u>Brair</u><br>output.                                                                                                    | fuck and Ook! programming languages and                                                                                                    | display the                                                                                                    |
| It can also take a plain text and obfuscate                                                                                                    | it as source code of a simple program of                                                                                                    | the above                                                                                                    |
| languåges.                                                                                                    | and a second second sec | A CONTRACTOR OF A CONTRACTOR OF A CONTRACTOR OF A CONTRACTOR OF A CONTRACTOR OF A CONTRACTOR OF A CONTRACTOR A |
| All the hard work (like actually understanding                                                                                                    | how those languages work) was done by D                                                                                                    | Janiel Lorch                                                                                                   |
| and his Brainfuck interpreter in PHP                                                                                                    |                                                                                                    |                                                                                                    |
| Ook.         Ook.         Ook. <td< td=""><td>. 00k</td><td></td></td<> | . 00k                                                                                                    |                                                                                                    |
| Text to Ookl Text to short Ookl Ookl to Text<br>Text to Brainfuck Brainfuck to Text                                                                                                    |                                                                                                    |                                                                                                    |
|                                                                                                    |                                                                                                    |                                                                                                    |
| The source can be found at github.                                                                                                    | 6                                                                                                    |                                                                                                    |
|                                                                                                    |                                                                                                    |                                                                                                    |
| 2001-2022 © Andreas Gobr 🛩 🚳 🔊                                                                                                    | ~                                                                                                    | LIKE IT ?                                                                                                    |

#### 内容复制过去, 解码拿到flag

三、[+-<>]

题目描述

emmm,这个就是brainfuck编码,复制过在线工具

Brainfuck/Ook! Obfuscation/Encoding [splitbrain.org]

| Home Projects Services Personal Sh                                                  | nop 🖾 Search                                | ٩                                     |
|-------------------------------------------------------------------------------------|---------------------------------------------|---------------------------------------|
| This tool can run programs written in the <u>Brai</u><br>output.                    | nfuck and Ook! programming languages and di | splay the<br>• 0.0 K9/5<br>= 0.0 K9/5 |
| It can also take a plain text and obfuscate languages.                              | it as source code of a simple program of th | ne above                              |
| All the hard work (like actually understanding and his Brainfuck interpreter in PHP | g how those languages work) was done by Dan | iel Lorch                             |
| f1ag(0d86208ac54fbf12)                                                              |                                             |                                       |
| Text to Ookl Text to short Ookl Ookl to Text<br>Text to Brainfuck Brainfuck to Text | A                                           |                                       |
| The source can be found at github.                                                  |                                             |                                       |
| 2001-2022 © Andreas Gohr 🕊 🔘 🔊                                                      | ~~~~~~~~~~~~~~~~~~~~~~~~~~~~~~~~~~~~~~      | LIKEIT?                               |

解码得到flag

## 四、把猪困在猪圈里

#### 下载附件,发现是一堆字符

| AAAAAAAAAAAAAAAAAAAAAAAAAAAAAAAAAAAAAA                                                                                                    |
|----------------------------------------------------------------------------------------------------|
| +PC9y2GY68GVv13jecH8pb24-PPL/2gj2ZVjemVedGvb1by2QYFWV/v2Q0InV13w062m7mNVV/L2DUYmE2Z0xMWRhLWFkMzEtZDMzZDc1MTgy2JFIIB4bWxuczpkY20iaHR0cDovL381cmwub3JnL2RjL2VzW1lbnRzLaEuM58iPjxY2zpjcmVedG9yPjxyZGY6U2Vx1Hhtb65xOnJk2J0iaHR0cDov<br>v13d3dv53MvxmmvMTk50SAWMikMJ12XGYtmMikd1LVg3buH8bRUC9x7XHbbki |
|                                                                                                    |

发现编码末尾有=,编码又那么长,考虑到可能是base64编码的图片,复制编码到在线工具解码

BASE64转图片 - 站长工具 - 极速数据 (jisuapi.com)

| nkecsiitzxi qojuxmpoitzotosi EkoiwzaginAaugogpot ixztaoivzoxin ti moqaroivi poivigsg + эwvooqogmAoosk4osubi kvnnjog + oro itemoosbioskc<br>aoOfmUd93UHtXWeEPGdzc3mn6DF4G1zR7JI/Kinu4XEcKoh2asw/2OOT1NOGvt2X5ahPdmh8T/EWoeEvA1xamkNGl1HLGimRNwwzAHiufWH4tyceOuv                                                                                                    | ase64编码                                                                                                    |                                                                                                    | $\times$                                                                                                    | 转图片                                                                                                    |
|----------------------------------------------------------------------------------------------------|----------------------------------------------------------------------------------------------------|----------------------------------------------------------------------------------------------------|----------------------------------------------------------------------------------------------------|----------------------------------------------------------------------------------------------------|
| fO2bzFh9wX1x5ecVqfGLT73VPhvdW2m2k95cNPCRFbxNI5AcEnAGa6eHQNNJ1868LbGpvbC2afzG5jyDt2529R1xmlFaNvv+i/Ucunp+ovh6PWYtDgTxNN<br>6mN3nSWgljPzHbjlB+7jt1rl9csvidJrVy/h/U9Bi00t+4S5VzIowPvYQjrnvXdVwuufETUt11q5slPA+vahHA21bq2t2aOTgHKkL74obuxdDI07XPHuk/EfQ9D8W<br>ulXFvqazNiyjOQEQnklRjnFeo15FbavrHi34ueGdRl8J6zpNrYR3CSy3ls6r80bY+baAOePxr12q+yvn+bE/i08goooqRhRRRQAUUUUAFFFFABRRRQAUUUUAFFFFABRRRQAUUUAH<br>P+9N/3+f/ABo+yR/3pv8Av8+NFFAB9kj/vTf9/n/AMaPskf96b/v8/8AjRRQAfZI/wC9N/3+f/Gj7JH/ <u>AHpx</u> +/z/AONFFAB9kj/vTf8Af5/8aPskf96b/v8AP/jRR<br>ZU/703/f5/8AGj7JH/em/wC/z/40UUAH2SP+9N/3+f8Axo+yR/3pv+/z/wCNFFAB9kj/AL03/f5/8aPskf8Aem/7/P8A40UUAH2SP+9N/wB/n/xo+yR/3pv+/x/<br>/+NFFAB9kj/vTf9/n/wAaPskf96b/AL/P/jRRQAfZI/703/f5/wDGj7JH/ <u>em</u> /7/P/AI0UUAH2SP8AvTf9/n/xo+yR/wB6b/v8/w <u>DiRRQAfZI/703/AH+t/Gj7JH/my</u><br>AD/40UUAH2SP+9N/3+f/ <u>ABo+yR</u> /3pv8Av8/+NFFAB9kj/vTf9/n/AMaPskf96b/v8/8AjRRQAfZI/wC9N/3+f/Gj7JH/ <u>AHpx</u> +/z/AONFFAB9kj/vTf8Af5/8aPskf8Aem/7/P8A40UUAH2SP+9N/wB/i<br>6b/v8AP/jRRQAfZJ/703/f5/8AGj7JH/ <u>em/wC</u> /z/40UUAH2SP+9N/3+f8Axo+yR/3pv+/z/wCNFFAB9kj/AL03/f5/8aPskf8Aem/7/P8A40UUAH2SP+9N/wB/i<br>0000A/9k= | SIIDX7Q5JDXFID51201057EK51W2ag1tXAQG5Q9D51X2100<br>imUd93UHtXWeEPGdzc3mn6DF4G1zR7JI/Kjnu4XEcKoh<br>IzFh9wX1x5ecVqfGLT73VPhvdW2m2k95cNPCRFbxNI5A<br>I3nSWgIjP2HbjIB+7jt1rl9csvidJrVy/h/U9Bi00t+4S5VzIow<br>vqazNiyjOQEQnklRjnFeo15FbavrHi34ueGdRl8J6zpNrYR<br>RRQAUUUUAFFFABRRQAUUUUAFFFFABRRQAUUU<br>(wAaPskf96b/AL/P/jRRQAf2I/703/f5/wDGj7JH/em/7/P//<br>V/3+f/ <u>ABo+yR</u> 3pv8Av8/+NFFAB9kj/vTf9/n/AMaPskf96<br>03/f5/8AGj7JH/em/wC/z/40UUAH2SP+9N/3+f8Axo+yI<br>FFAB9kj/vTf9/n/wAaPskf96b/AL/P/jRRQAf2I/703/f5/wD<br>10UUAH2SP+9N/3+f/ <u>ABo+yR</u> /3pv8Av8/+NFFAB9kj/vTf<br>8AP/JRRQAf2I/703/f5/8AGj7JH/em/wC/z/40UUAH2SP+<br>pA/9k= | h2gsw/2QOT1NOGyt2XSahPdmh8T/EWoeFvA1xqmkNG11HLGimRNw<br>AcEnAGa6eHQNNj1868LbGpvbC2afzG5jyDt2529R1xmlFaNvv+i/Ucun<br>wPvYQjrnvXdVwuufETUtl1q5sIPA+vahHA21bq2t2aOTgHKkL74obuxd<br>R3CSy3ls6r80bY+baAOePxr12q+yvn+bE/i08goooqRhRRQAUUUUAf<br>JUUAFFFABRRQAUUUUAFFFFABRRRQAUUUUAFFFABRRQAUUUUA<br>/AI0UUAH2SP8AvTf9/n/xo+yR/wB6b/v8/wDjRRQAt2I/703/AH+f/Gj7J<br>6b/v8/8AjRRQAfZI/wC9N/3+f/Gj7JH/ <u>AHpv</u> +/z/AONFFAB9kj/v1f8Af5,<br>yR/3pv+/z/wCNFFAB9kj/AL03/f5/8aPskf8Aem/7/P8A40UUAH2SP+9N<br>DGj7JH/em/7/P/AI0UUAH2SP8AvTf9/n/xo+yR/wB6b/v8/wDjRRQAfZI/<br>f9/n/AMaPskf96b/v8/8AjRRQAfZI/wC9N/3+f/Gj7JH/ <u>AHpv</u> +/z/AONFF<br>+9N/3+f8Axo+yR/3pv+/z/wCNFFAB9kj/AL03/f5/8aPskf8Aem/7/P8A4 | wzAHiufW<br>o+ovh6PW<br>DI07XPHuk<br>FFFABRRRk<br>H/em/7/AI<br>8aPskf96b<br>/wB/n/xo+<br>703/AH+f/<br>AB9kj/vTf8<br>0UUAH2SI | VSDFSSREW<br>'H4tvceQuveF<br>'YtDgTxNNaz<br>(/EfQ9D8WX<br>QAUUUUAFF<br>RRQBD9kj/vT<br>D/40UUAH2S<br>/v8AP/jRRQA<br>tyR/3pv+/wA<br>/Gj7JH/em/7/<br>3Af5/8aPskf9<br>P+9N/wB/n/x |

解码拿到一张图片,根据题目提示,应该就是猪圈密码,找一下在线解码工具

#### 猪圈密码解密-ME2在线工具 (metools.info)

| 凯撒密码加密       | 维吉尼亚密码计算            | 栅栏密码加密 | 猪圈密码加密 | 猪圈密码解密 | 摩斯密码翻译器 |   |
|--------------|---------------------|--------|--------|--------|---------|---|
|              | L 🗆 🗆               | с ¬    | пг     |        | L I 0   | E |
| <b>ח</b>     | $r \sim  ightarrow$ | < ^    | ~ >    | < ^    |         |   |
| 加密的内容:       |                     |        |        |        |         |   |
| ৴৸ঢ়৾৾৾৴৸৻   | ┍╶┑╕┙╲╲╲╘┍╶╕        |        |        |        |         |   |
| 解密的内容:       |                     |        |        |        |         |   |
| thisispigpas | sword               |        |        |        |         |   |
| 回退  清空       |                     |        |        |        |         |   |

再包裹上flag的格式就是flag了

## 五、你喜欢下棋吗

下载解压附件

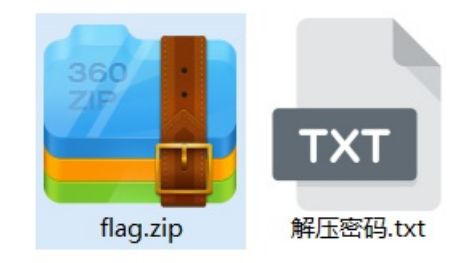

打开文本

| 1 你喜欢下棋吗?<br>2 解压密码为小写<br>3 4423244324433534315412244543<br>4 | ≡ 解压               | 密码.txt         | ×      | + |  |
|---------------------------------------------------------------|--------------------|----------------|--------|---|--|
| 3 <b>4423244324433534315412244543</b><br>4                    | 1 你喜欢下楼<br>2 解压密码之 | 其吗?<br>为小写     |        |   |  |
| 4                                                             | 3 44232443         | 24433534315412 | 244543 |   |  |
|                                                               | 4                  |                |        |   |  |

给了串密文跟提示,不知道是什么密文,根据提示,直接百度搜索下棋密码?

660,000 条结果 时间不限 🔻

| 知 | 关于棋盘 <mark>密码</mark> (一种古典 <mark>密码</mark> ) 怎么解密,加密? - 知 …                                                    | 1     | 2           | 3           | 4           |
|---|----------------------------------------------------------------------------------------------------|-------|-------------|-------------|-------------|
|   | https://www.zbibu.com/question/351591291 -                                                                     | F     | G           | н           | N)          |
|   | 2019-11-20 · Polybius 密码又称为 棋盘密码 , 一般是将给定的明文加密为两两组合的数字, 常用密码表为 常用密码表 明文: HELLO 密文: 23 15 31 31 34 另<br>评论数: 24 | L Q V | M<br>R<br>W | N<br>S<br>X | O<br>T<br>Y |
|   | 精通密码学的人是怎么设置密码的? - 知乎                                                                                          | 2     | 020         | -10         | -17         |
|   | 有什么下国际象棋的软件? 求推荐? - 知乎                                                                                         |       | 20          | 20-         | 5-4         |
|   | 密码种类有多少种? - 知乎 - Zhihu                                                                                         |       | 201         | 6-1         | 2-6         |
|   | 有没有什么介绍了各种密码的书推荐? - 知乎 - Zhihu                                                                                 |       | 201         | 6-1         | -28         |
|   | 查看更多结果                                                                                                    |       |             |             |             |
|   | 进一步探索                                                                                                    |       |             |             |             |

| 摩斯密码 - 摩尔斯电码 - 摩斯密码翻译器           | mosimima.wncx.cn |
|----------------------------------|------------------|
| 棋盘密码(ADFGX密码/Polybius密码)解密加密!    | www.xiao84.com   |
| CTF解题技能之MISC基础 - FreeBuf网络安全行业门户 | www.freebuf.com  |
| RSA算法_百度百科 - Baidu Baike         | baike.baidu.com  |
| 在线工具 培根密码加解密 - Bugku             | tool.bugku.com   |
| 根据热度为您推荐•反馈                      |                  |

의 你喜欢下棋吗? ---棋盘密码 - 网抑云黑胶SVIP用户 - 博客园

emmm,这串密文应该就是棋盘密码了,找一下在线工具,复制过去

棋盘密码在线加密解密 - 千千秀字 (qqxiuzi.cn)

解码得到

#### 4423244324433534315412244543

棋盘类型 Polybius ~

棋盘序列 ABCDEFGHIJKLMNOPQRSTUVWXYZ

| 加密解密                                                                                                    |
|----------------------------------------------------------------------------------------------------|
| thisispolybius                                                                                                    |
| 用密码解压压缩包,解压后打开文件,发现又是一串密文                                                                                                    |
| $\equiv$ flag.txt $\times$ +                                                                                                    |
| 1 一种5bit的编码<br>2 bugku里面的内容为小写<br>3 bugku{11111 11001 00011 00111 01001 11011 10110 11111 10000 01110 11011 10110 11111 01001 00001} |
| 4                                                                                                    |
| 5bit的编码应该就是baudot编码 ,找一下在先网站                                                                                                    |
| Baudot Code, Baudot-Murray Code (在线工具)  博森特里克 (boxentriq.com)                                                                        |
|                                                                                                    |

# 转换波特码 明文 BAUDoTCoDE 代码 (二进制) 11111 11001 00011 00111 01001 11011 10110 11111 10000 01110 11011 10110 11111 01001 00001

根据网站提示,大写要改成小写,上面的o其实是数字0,再包裹Bugku{}就是flag了

六、小山丘的秘密

下载解压文件

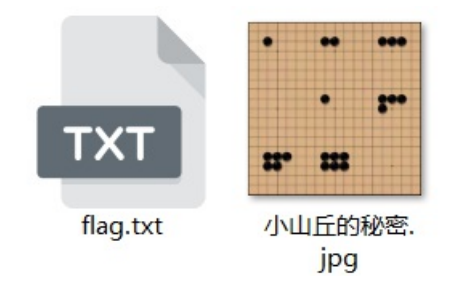

根据题目提示小山丘(hill),就知道是希尔密码(也叫hill密码),找一下在线网站

希尔密码加密/解密 - 一个工具箱 - 好用的在线工具都在这里! (atoolbox.net)

打开flag文件

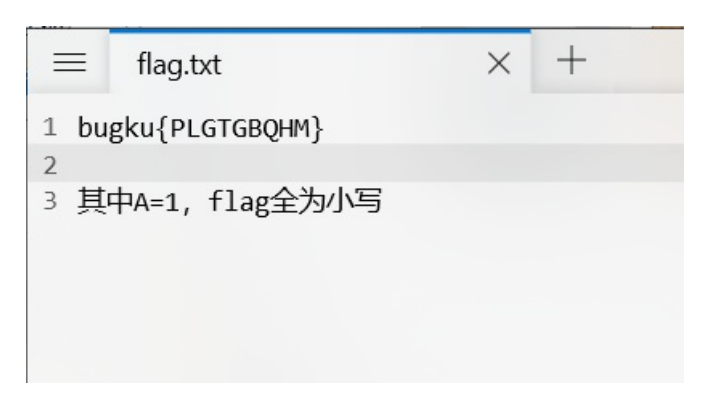

希尔密码里,都是默认A=0,这里说明a=1了,所以希尔里字母对应的值应该+1,得改一下字母表 原字母表

字母表 abcdefghijklmnopqrstuvwxyz

改后字母表

字母表

zabcdefghijklmnopqrstuvwxy

由于希尔密码需要密钥,所以得从另一张图片里提取出密钥

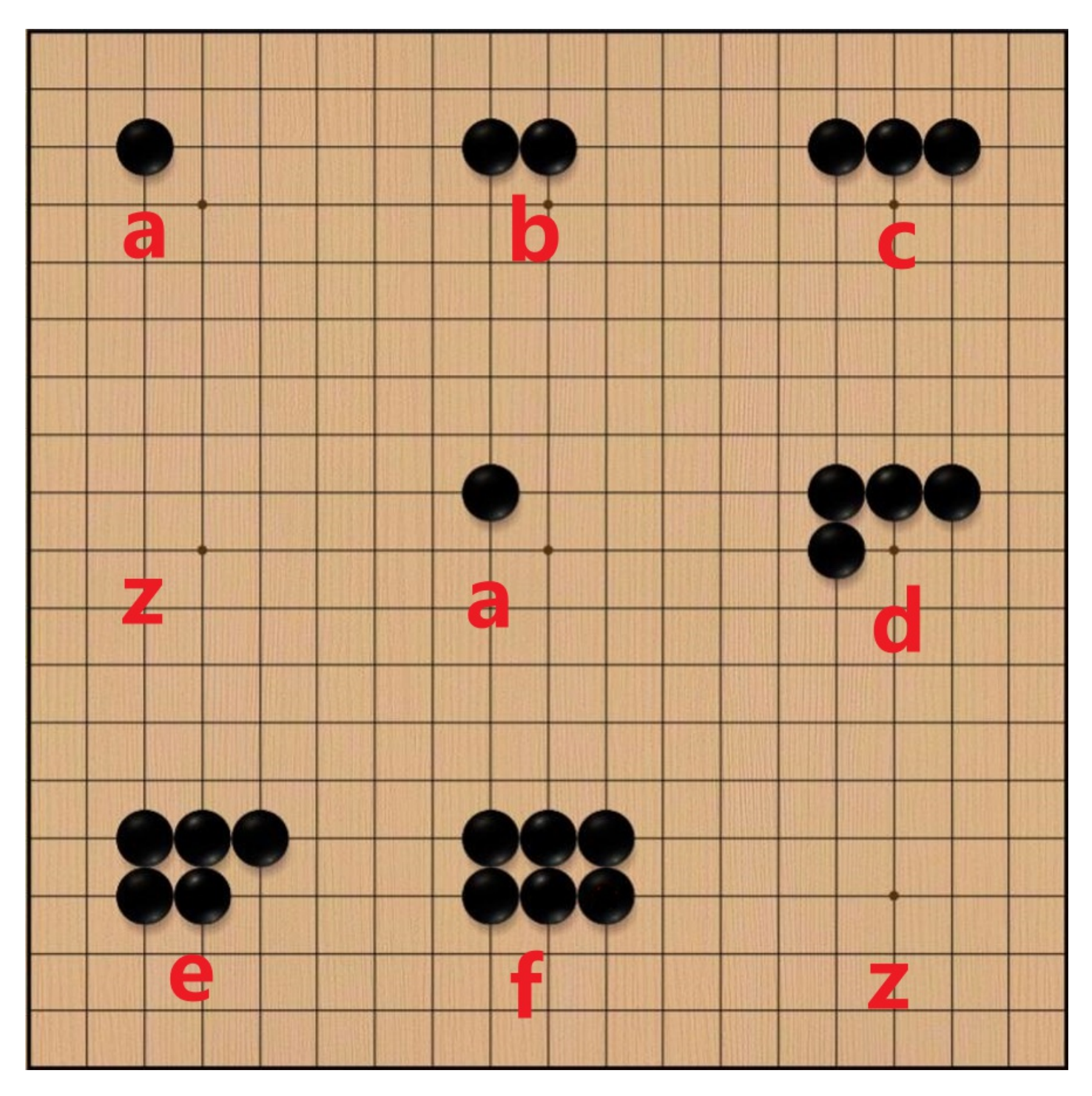

根据提示,一颗棋子就是1,代表a,无则代表z,又因为棋盘一般是九空格,所以对应密钥应该是abczadefz 密文得是小写字母才行,所以解密得到

#### 

| 字母表 zabcdefghijklmnopqrstuvwxy |      |      |
|--------------------------------|------|------|
| plgtgbghm                      |      |      |
|                                |      |      |
|                                |      |      |
|                                |      |      |
|                                |      |      |
|                                |      |      |
| 密钥 abczadefz                   |      |      |
| 加密解密                           | 随机密钥 | 复制结果 |
| whatahill                      |      |      |
|                                |      |      |
|                                |      |      |
|                                |      |      |

再包裹上格式拿到flag

## 七、EN-气泡

#### 下载文件并打开

|   | ≡ EN-气泡.txt × +                                                                                                    |                                                                                                    |                                     |                                                                                                    |                                                       |                                                      |                                         | _                                               | ٥                             | × |
|---|----------------------------------------------------------------------------------------------------|----------------------------------------------------------------------------------------------------|-------------------------------------|----------------------------------------------------------------------------------------------------|-------------------------------------------------------|------------------------------------------------------|-----------------------------------------|-------------------------------------------------|-------------------------------|---|
| 1 | <pre>xivak-notuk-cupad-tarek-zesuk-zupid-taryk-zesal<br/>zapad-tupek-hysek-zuned-tytyk-zisuk-hyped-tymil<br/>hitul-hepod-tovik-zurek-hupyd-tavil-hesuk-zine<br/>tirel-hyrel-hinid-tetok-hirek-zyped-tyrel-hitu</pre> | <pre>c-cined-tetuk-nasuk-zoryd-tirak-zysek-zary c-hysel-hepad-tomak-zysil-nunad-tytak-niri i-tetuk-zatel-hopod-tevul-haruk-cupod-tavu -nyrad-tarak-hotok-cuvux</pre> | d-tyrik-r<br>k-copud-t<br>k-zesol-r | nisyk-nenad-tituk-nysil-hepyd-tovak-z<br>tevok-zasyk-nypud-tyruk-niryk-henyd-t<br>ninid-tetok-nasyl-hopid-teryl-nusol-h | utik-cepyd-tora<br>ityk-zyral-nyre<br>eped-tovuk-hasi | al-husol-henud-<br>ed-taryk-zesek-<br>l-nenod-titek- | titak-hesal<br>corid-tipe<br>zyryl-hipe | k-nyrud-tarik<br>k-zysek-nunad<br>d-tivyk-cosok | <-netak<br>1-tytal<br>k-zorud | - |
| 2 |                                                                                                    |                                                                                                    |                                     |                                                                                                    |                                                       |                                                      |                                         |                                                 |                               |   |
|   |                                                                                                    |                                                                                                    |                                     |                                                                                                    |                                                       |                                                      |                                         |                                                 |                               |   |
|   | L具题目描述,百度一下气;                                                                                                    | 泡加密,然后发现该编码                                                                                                    | 马用自                                 | 的是BubbleBabble加                                                                                                    | 密                                                     |                                                      |                                         |                                                 |                               |   |
|   | 检测到英语・                                                                                                    | 攻(简体) ▼ 翻译                                                                                                    | 人工                                  | 翻译                                                                                                    | 通用领域                                                  | 生物医药                                                 | •                                       | <b>₽</b>                                        | ţې <b>.</b>                   |   |
|   | Bubble Babble                                                                                                    |                                                                                                    | ×                                   | 泡泡糖                                                                                                    |                                                       |                                                      |                                         |                                                 |                               |   |

接着找一下在线网站

CTF在线工具-在线BubbleBabble编码|Bubble编码|BubbleBabble解码|BubbleBabble编码原理|BubbleBabble编码] 网算法 (hiencode.com)

复制过去解密

| xivak-notuk-cu<br>henud-titak-he<br>niryk-henyd-ti<br>tavuk-zesol-ni<br>nyrad-tarak-ho | pad-tarek-zesuk-zupid-ta<br>sak-nyrud-tarik-netak-za<br>tyk-zyral-nyred-taryk-ze<br>nid-tetok-nasyl-hopid-te<br>tok-cuvux | ryk-zesak-cined-tetuk-nasu<br>pad-tupek-hysek-zuned-tyty<br>sek-corid-tipek-zysek-nuna<br>ryl-nusol-heped-tovuk-hasi | k-zoryd-tirak-zysek-zary<br>k-zisuk-hyped-tymik-hyse<br>d-tytal-hitul-hepod-tovi<br>1-nenod-titek-zyryl-hipe | d-tyrik-nisyk-nenad-tituk-ny<br>l-hepad-tomak-zysil-nunad-ty<br>x-zurek-hupyd-tavil-hesuk-zi<br>d-tivyk-cosok-zorud-tirel-hy | sil-hepyd-tovak-zutik-cepyd-tora;<br>tak-nirik-copud-tevok-zasyk-nypu<br>ned-tetuk-zatel-hopod-tevul-haru<br>rel-hinid-tetok-hirek-zyped-tyre; | l-husol-<br>d-tyruk-<br>x-cupod-<br>l-hitul- |
|----------------------------------------------------------------------------------------|----------------------------------------------------------------------------------------------------|----------------------------------------------------------------------------------------------------|----------------------------------------------------------------------------------------------------|----------------------------------------------------------------------------------------------------|----------------------------------------------------------------------------------------------------|----------------------------------------------|
|                                                                                        |                                                                                                    |                                                                                                    |                                                                                                    |                                                                                                    |                                                                                                    |                                              |
|                                                                                        |                                                                                                    |                                                                                                    |                                                                                                    |                                                                                                    |                                                                                                    | h                                            |
| 字符集                                                                                    | ascii(英文)                                                                                                    | ~                                                                                                    |                                                                                                    |                                                                                                    |                                                                                                    |                                              |
|                                                                                        |                                                                                                    |                                                                                                    | 编码                                                                                                    | 解码                                                                                                    |                                                                                                    |                                              |
| xivak-norok-no<br>zoryd-tipuk-ny                                                       | rad-tipol-norol-nipid-ti<br>ruk-zepyd-tonuk-zasol-nu                                                                      | suk-zotak-nurud-tesil-nito<br>nud-tenok-nuvyl-nevax                                                                  | k-hepod-torek-cesuk-cory                                                                                     | d-tinak-zorik-nined-tomyl-no                                                                                                 | sal-hopid-tuvuk-zomek-zupod-tovu)                                                                                                    | s-zumak-                                     |

#### 又得到一串加密的东西,应该还是BubbleBabble加密,复制一下结果解密

| oryd-tipuk-nyı | ruk-zepyd-tonuk-zasol- | nunud-tenok-nuvyl-ne | evax |     | in Lapour oortain Lainnin |
|----------------|------------------------|----------------------|------|-----|---------------------------|
|                |                        |                      |      |     |                           |
|                |                        |                      |      |     |                           |
|                |                        |                      |      |     |                           |
|                |                        |                      |      |     |                           |
|                |                        |                      |      |     |                           |
|                |                        |                      |      |     |                           |
|                |                        |                      |      |     |                           |
| 字符集            | ascii(英文)              | Ŧ                    |      |     |                           |
| 字符集            | ascii(英文)              | v                    | 编码   | 解 码 |                           |

再继续复制去解密

| ximil-hynyk-r | otil-rytek-masal-folif-c | suh-zoboh-zobol-himok-dos | yf-fizyx |                                            |  |
|---------------|--------------------------|---------------------------|----------|--------------------------------------------|--|
|               |                          |                           |          |                                            |  |
|               |                          |                           |          |                                            |  |
|               |                          |                           |          |                                            |  |
|               |                          |                           |          |                                            |  |
|               |                          |                           |          |                                            |  |
|               |                          |                           |          |                                            |  |
|               |                          |                           |          |                                            |  |
|               |                          |                           |          |                                            |  |
|               |                          |                           |          |                                            |  |
| <u> </u>      |                          |                           |          |                                            |  |
| 字符集           | ascii(英文)                | ~                         |          |                                            |  |
|               |                          |                           |          | 411 17                                     |  |
|               |                          |                           | 编码       | 所的<br>———————————————————————————————————— |  |
| (             | 4 D 1110                 |                           |          |                                            |  |
| bugku{thls_ls | S_A_Bubb13}              |                           |          |                                            |  |

拿到flag

## 八、你以为是md5吗

下载打开文件,得到一串字符

bci177a7a9c7udf69c248647b4dfc6fd84o

因为md5密文中只有a-f和0-9,试着把上面那串不属于的给删掉,得到

bc177a7a9c7df69c248647b4dfc6fd84

再拿去在线工具解密得到

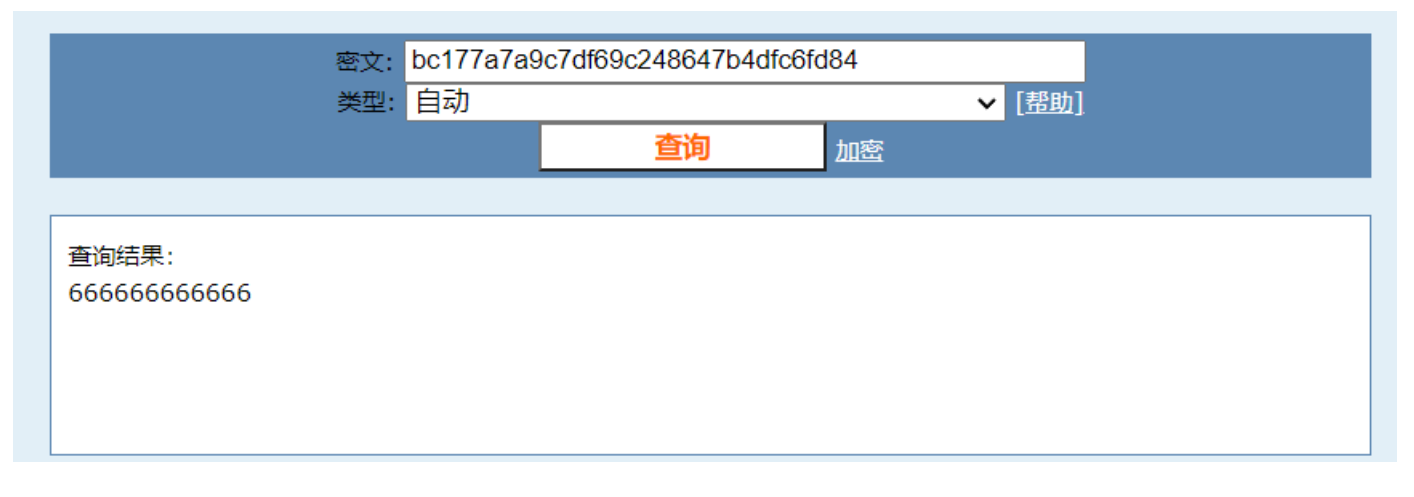

裹上格式就是flag了

九、**Math&English** 

下载解压,打开文件

#### ☑ D:\下载\IDM下载\压缩文件\file\Math&English.txt - Notepad++

| 文件(F) 编辑(E) 搜索(S) 视图(V) 编码(N) 语言(L) 设置(T) 工具(O) 宏(M) 运行(R) |  |  |  |  |  |  |  |  |  |  |
|------------------------------------------------------------|--|--|--|--|--|--|--|--|--|--|
| = = = = = = = = = = = = = = = = =                          |  |  |  |  |  |  |  |  |  |  |
| Hath&English.txt区                                          |  |  |  |  |  |  |  |  |  |  |
| 1 你会数学和英语吗?                                                |  |  |  |  |  |  |  |  |  |  |
| 2 3×7=                                                     |  |  |  |  |  |  |  |  |  |  |
| 3 11×3=                                                    |  |  |  |  |  |  |  |  |  |  |
| 4 $sin(\Pi/6) + sin(\Pi/6) =$                              |  |  |  |  |  |  |  |  |  |  |
| 5 2×11=                                                    |  |  |  |  |  |  |  |  |  |  |
| $6 3 \times \cos(2\Pi) =$                                  |  |  |  |  |  |  |  |  |  |  |
| 7 22×2=                                                    |  |  |  |  |  |  |  |  |  |  |
| 8 6×9=                                                     |  |  |  |  |  |  |  |  |  |  |
| 9 2.5×2=                                                   |  |  |  |  |  |  |  |  |  |  |
| $10 \tan(\Pi) + 1 =$                                       |  |  |  |  |  |  |  |  |  |  |
| 11 5×7=                                                    |  |  |  |  |  |  |  |  |  |  |
| $12 7 \times 9 - 9 =$                                      |  |  |  |  |  |  |  |  |  |  |
| 13 $\ln(e) + 2 =$                                          |  |  |  |  |  |  |  |  |  |  |
| $14 (6 \times 6) - 1 =$                                    |  |  |  |  |  |  |  |  |  |  |
| $15 4 \times 10 + \cos(0) =$                               |  |  |  |  |  |  |  |  |  |  |
| $16\ 26 \times 2 =$                                        |  |  |  |  |  |  |  |  |  |  |
| $17 \ln(e) \times 10 + 3 =$                                |  |  |  |  |  |  |  |  |  |  |
| 18                                                         |  |  |  |  |  |  |  |  |  |  |
|                                                            |  |  |  |  |  |  |  |  |  |  |
| 计算并按顺序排列得到                                                 |  |  |  |  |  |  |  |  |  |  |
|                                                            |  |  |  |  |  |  |  |  |  |  |
| 21 33 1 22 3 44 54 5 1 35 54 3 35 41 52 13                 |  |  |  |  |  |  |  |  |  |  |
| 上面数字均在0-5之间,所以想到元音密码                                       |  |  |  |  |  |  |  |  |  |  |
| 元音密码表:                                                     |  |  |  |  |  |  |  |  |  |  |

 A
 B
 C
 D
 E
 F
 G
 H
 I
 J
 K
 L
 M
 N

 1
 11
 12
 13
 2
 21
 22
 23
 3
 31
 32
 33
 34
 35

 O
 P
 Q
 R
 S
 T
 U
 V
 W
 S
 Y
 Z

 4
 41
 42
 43
 44
 45
 5
 51
 52
 53
 54
 55

对照破译得到

flagisyuanyinpwd

根据提示得到flag, bugku{yuanyinpwd}

## +、easy\_crypto

下载解压打开文件

| ≡   | 010.txt     |           | ×            | +             |               |             |              |                |             |                  |                      |         |
|-----|-------------|-----------|--------------|---------------|---------------|-------------|--------------|----------------|-------------|------------------|----------------------|---------|
| 1 0 | 010 0100 01 | 1 110 111 | 1011 11 111  | 111 010 000   | 0 001101 1010 | 111 100 0   | 001101 01111 | 000 001101 0   | 0 10 1 0 0  | 10 0 000 1 011   | 11 10 11110 101011 : | 1111101 |
| 看i  | 这长度跟        | 格式,       | 首先想到         | 到摩斯密          | 码的变型,         | 找一下         | 在线网站         | ,设置好呵          | 向应参数        | (后解码得到           |                      |         |
| 00  | 010 0100 01 | 110 1111( | 011 11 11111 | 1 010 000 0 0 | 01101 1010 11 | 100 0 00110 | 01 01111 000 | 001101 00 10 1 | 0 010 0 000 | ) 1 01111 10 111 | 10 101011 1111101    |         |
|     |             |           |              |               |               |             |              |                |             |                  |                      | 11.     |
| 分   | 割           |           |              |               | 长 1           |             |              |                | 短           | 0                |                      |         |
|     |             |           |              |               | ●● 第          | 嗣 ▶解        | 马。公复制        | 會清空            |             |                  |                      |         |
| FL  | AG%u7bM0    | RSE_COD   | e_1s_INTERE  | ST1N9!%u7d    |               |             |              |                |             |                  |                      |         |

将大写转化为小写,%u7b和%u7d是URL编码{和},得到flag

flag{m0rse\_code\_1s\_interest1n9!}